## How to install OverDrive & check-out ebooks on your Apple iPhone or iPad

Step 1 - Go to the **App Store**.

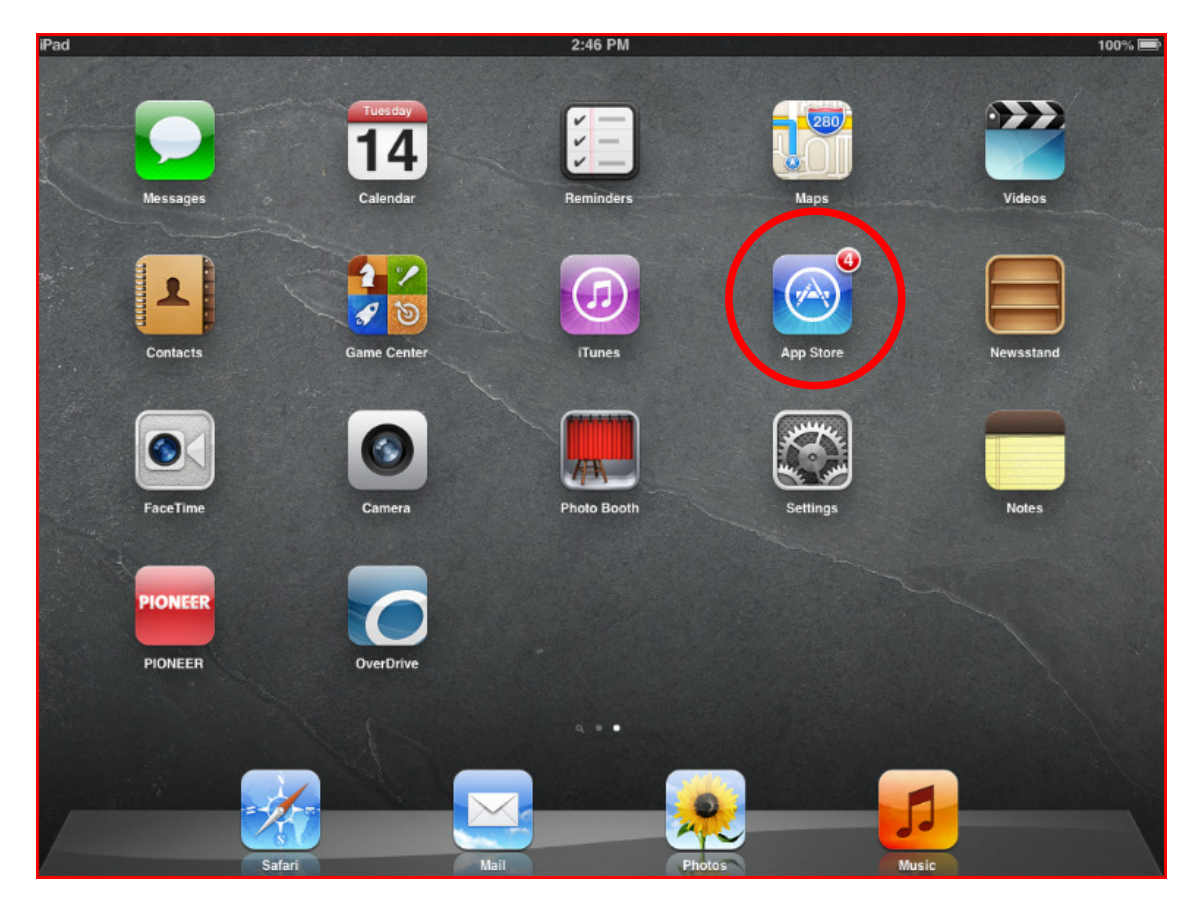

Step 2 - Search for **OverDrive** 

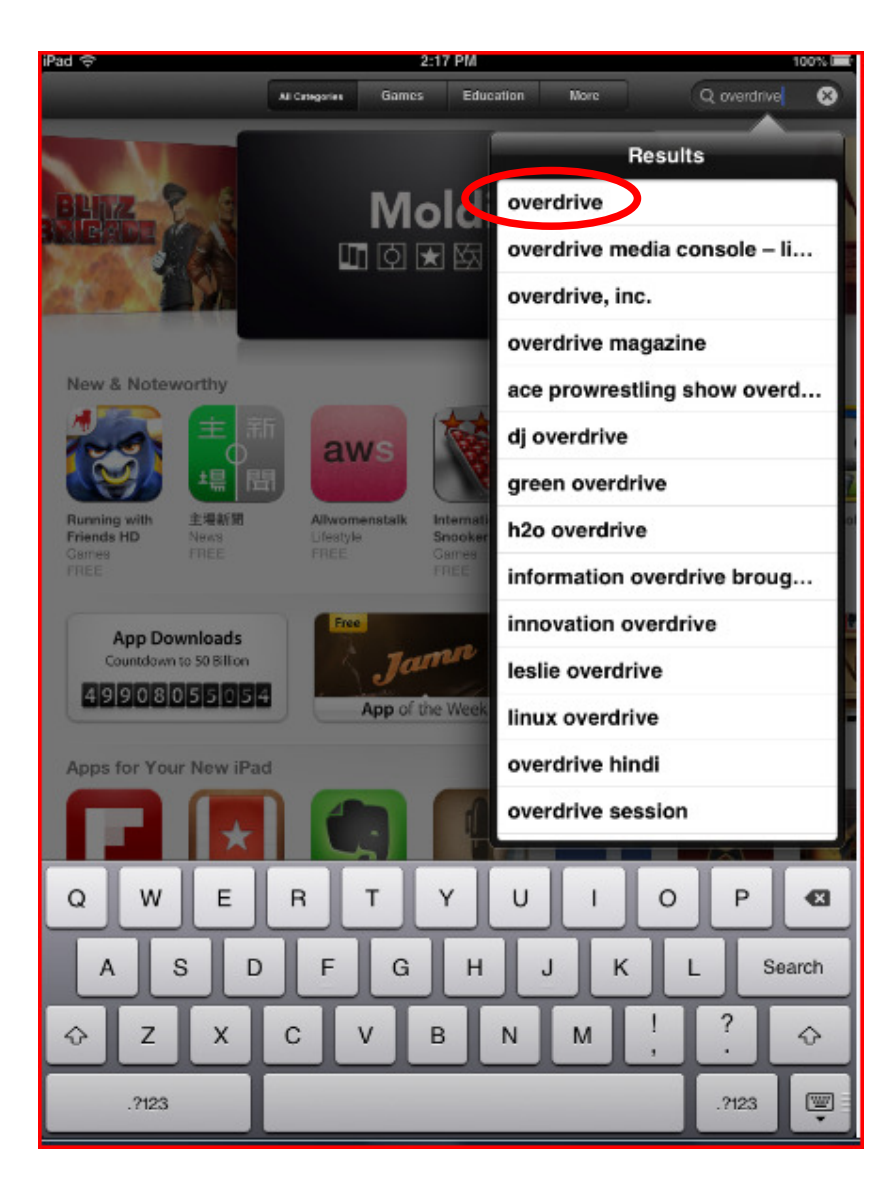

Step 3 - In the iPhone/iPad Apps, the OverDrive Media Console will be a free app. Tap on **Free**, then tap on **Install.** 

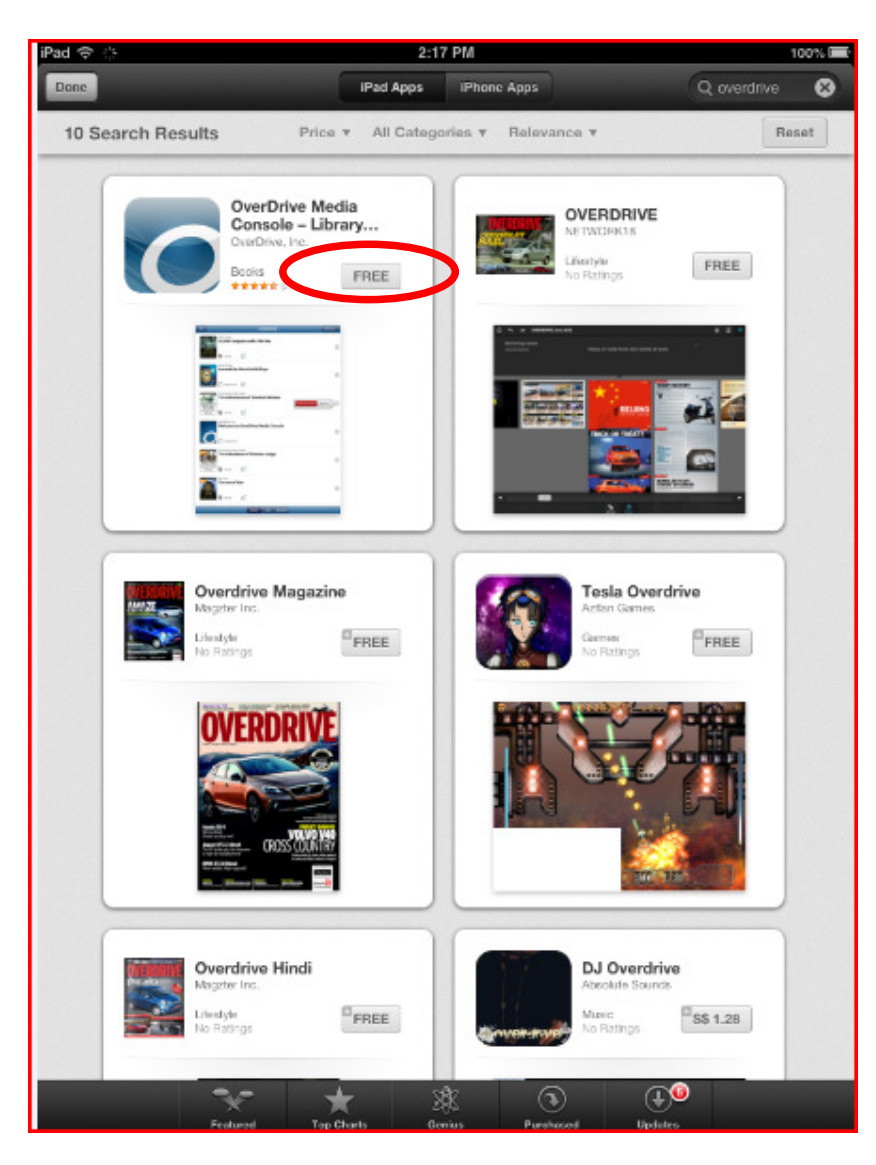

Step 4 - Enter your Apple ID and Password, then OK.

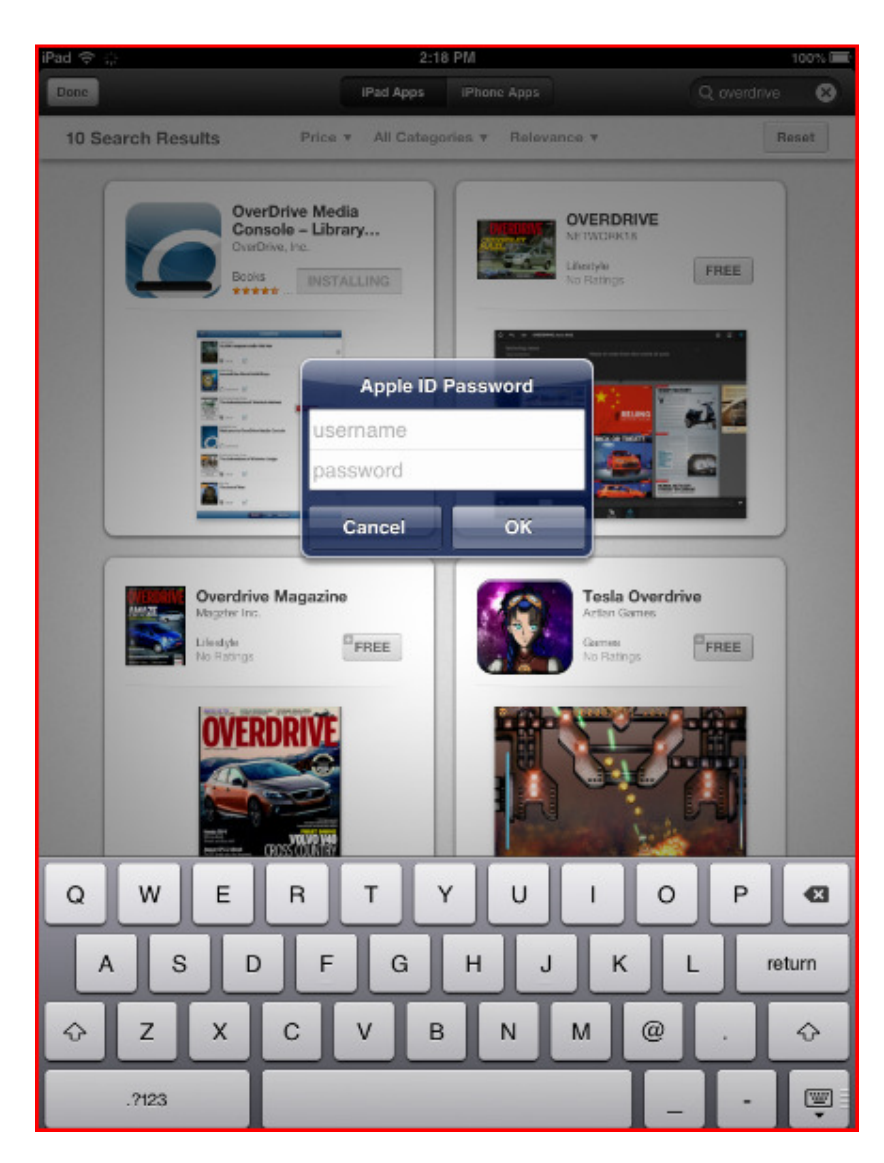

Step 5 - OverDrive will begin to load on your device.

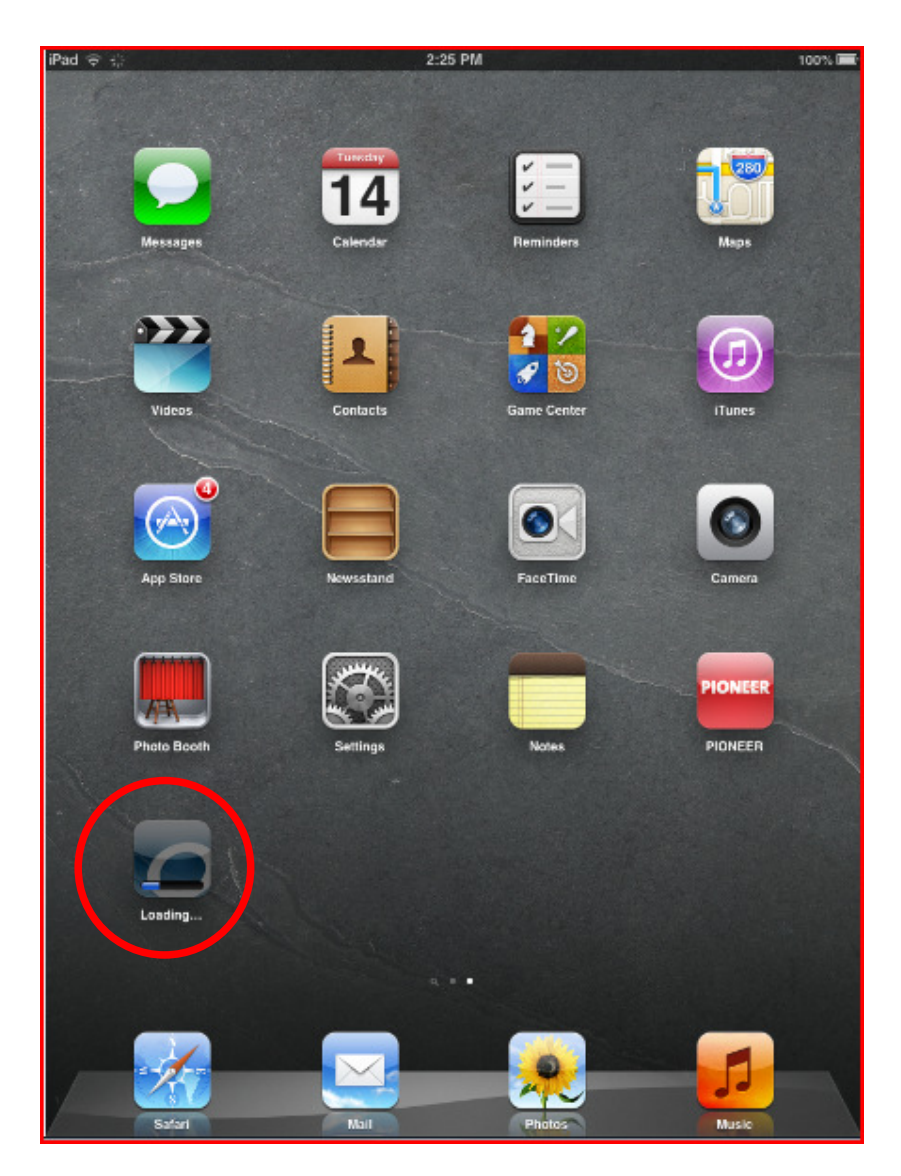

Step 6 - Open **OverDrive** when the download is complete.

Step 7 - You will need to sign into your Adobe ID account. Enter your Adobe ID (usually your email address) and password, then tap on **Authorize**.

(If you need help creating an Adobe ID, <u>click here for instructions</u>.)

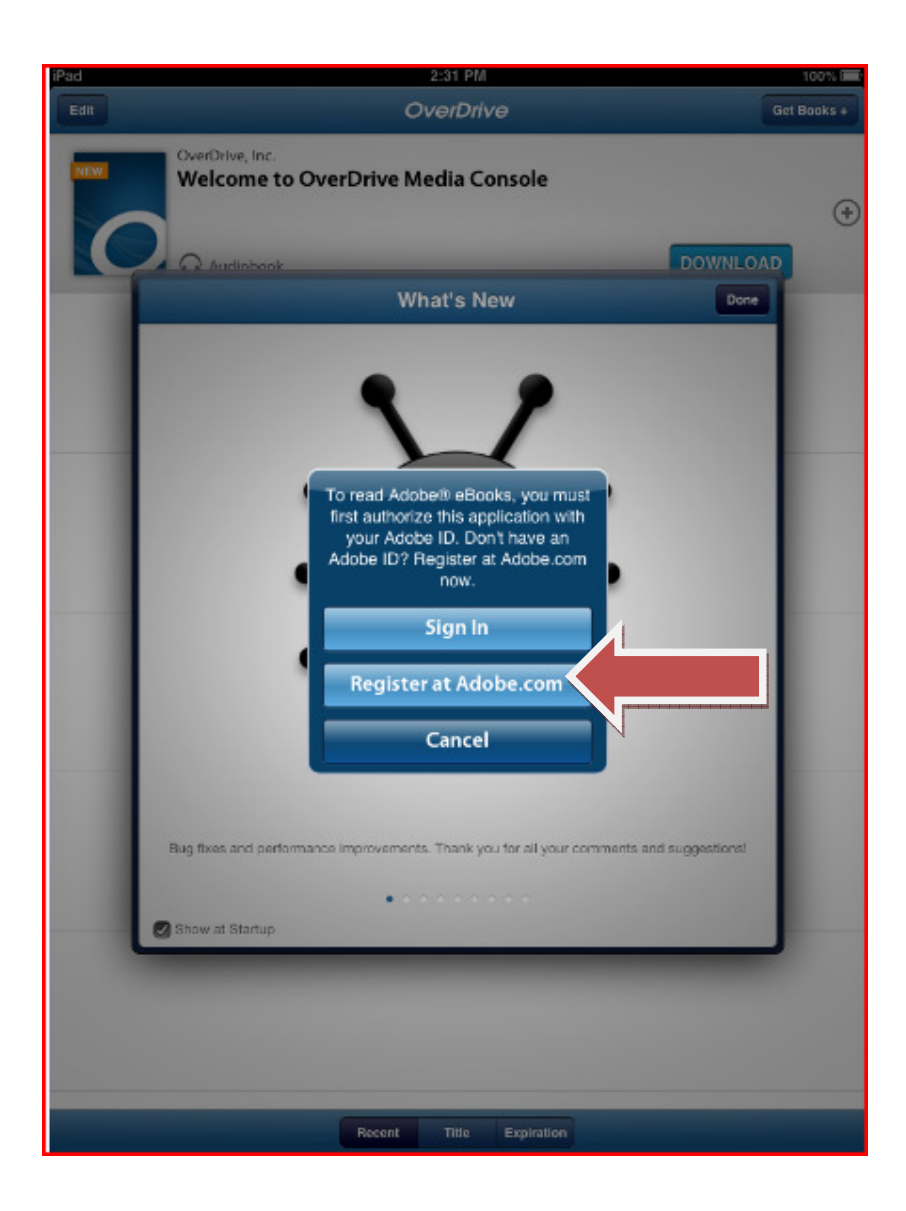

| iPad 2:31 PM 100% @                                                                |
|------------------------------------------------------------------------------------|
| Adobe Authorization Cancel                                                         |
| _                                                                                  |
|                                                                                    |
| Please enter your Adobe ID                                                         |
| Adobe ID (email address)                                                           |
|                                                                                    |
| Password                                                                           |
| Authorize                                                                          |
| Addion26                                                                           |
|                                                                                    |
|                                                                                    |
|                                                                                    |
|                                                                                    |
|                                                                                    |
|                                                                                    |
|                                                                                    |
|                                                                                    |
|                                                                                    |
|                                                                                    |
|                                                                                    |
|                                                                                    |
|                                                                                    |
|                                                                                    |
|                                                                                    |
|                                                                                    |
|                                                                                    |
|                                                                                    |
|                                                                                    |
| Don't have an Adobe ID?                                                            |
|                                                                                    |
| Get a free Adobe ID                                                                |
| After creating your account at Adobe.com, enter your Adobe ID in the fields above. |

Step 8 - Tap Get Books.

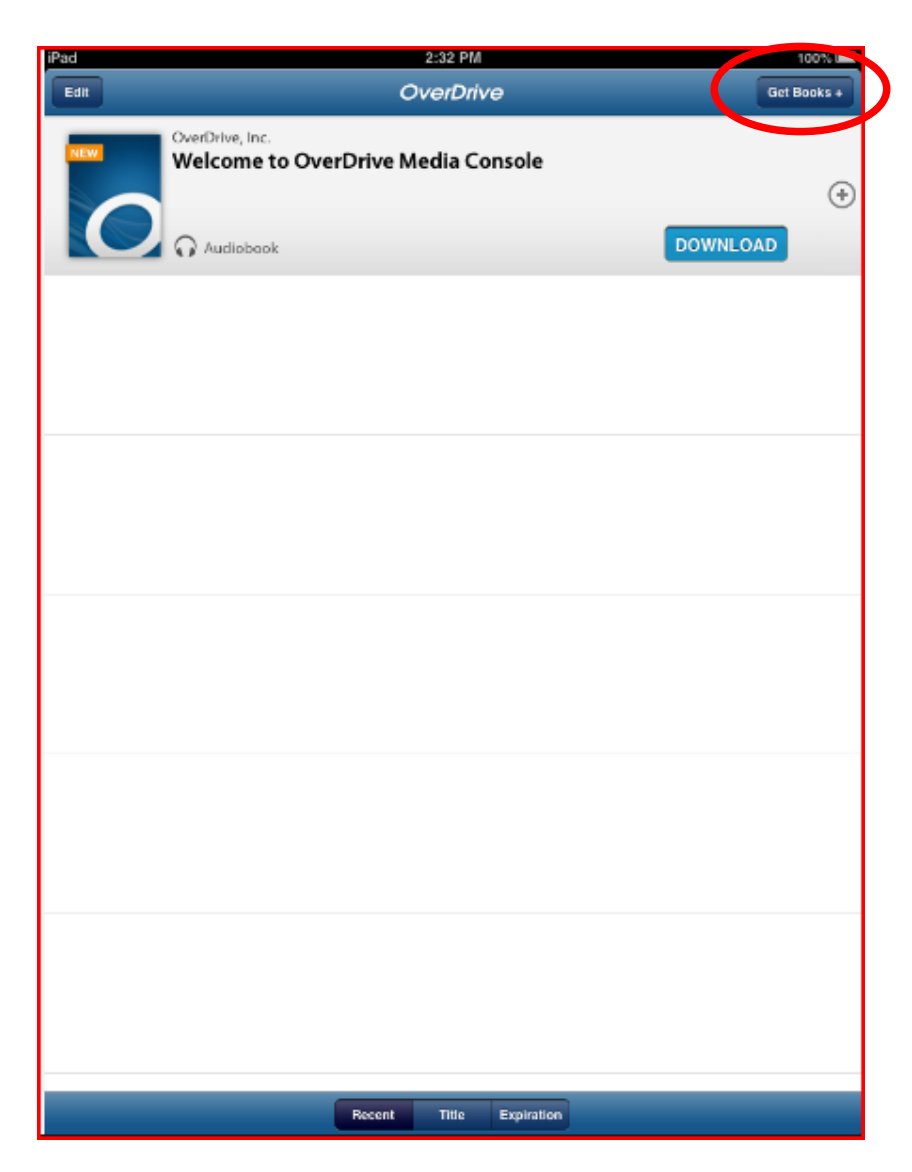

Step 9 - Tap on Add a Library.

| iPad           |           | 2:32      | PM     |                | 100%      |
|----------------|-----------|-----------|--------|----------------|-----------|
|                |           | Got B     | ooks   |                | Bookshelf |
|                |           | Add a Lib | rary 🖯 |                |           |
|                |           |           |        |                |           |
|                |           |           |        |                |           |
|                |           |           |        |                |           |
|                |           |           |        |                |           |
|                |           |           |        |                |           |
|                |           |           |        |                |           |
|                |           |           |        |                |           |
|                |           |           |        |                |           |
|                |           |           |        |                |           |
|                |           |           |        |                |           |
|                |           |           |        |                |           |
|                |           |           |        |                |           |
|                |           |           |        |                |           |
|                |           |           |        |                |           |
|                |           |           |        |                |           |
|                |           |           |        |                |           |
|                |           |           |        |                |           |
|                |           |           |        |                |           |
|                |           |           |        |                |           |
|                | da -      | *         |        | ~              | •         |
| Q<br>Oct Books | Deenleads | Sc.       | Help   | Deleted Titles | About     |

Step 10 - Enter your "National Library Board" and select.

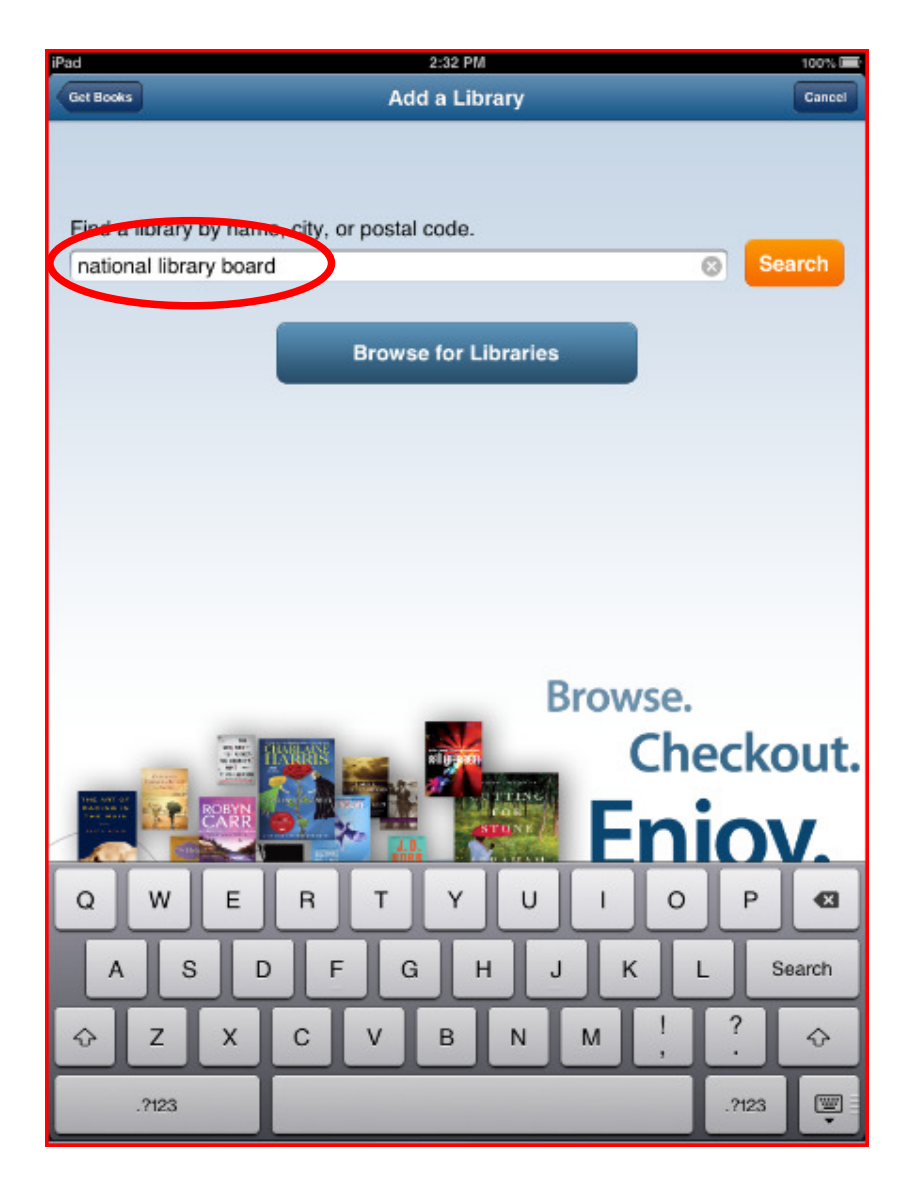

Step 11 - You will be directed to the National Library Board website where you can search for ebooks and MP3 Audiobooks.

| iPad 🗢                          | 2:33 PM   | 100%   |
|---------------------------------|-----------|--------|
| Add a Library                   | Libraries | Cancel |
| 🌈 National Library Board, Singa | pore      |        |
| Singapore, Singapore            |           |        |
|                                 | N         |        |
|                                 |           |        |
|                                 |           |        |
|                                 |           |        |
|                                 |           |        |
|                                 |           |        |
|                                 |           |        |
|                                 |           |        |
|                                 |           |        |
|                                 |           |        |
|                                 |           |        |
|                                 |           |        |
|                                 |           |        |
|                                 |           |        |
|                                 |           |        |
|                                 |           |        |
|                                 |           |        |
|                                 |           |        |
|                                 |           |        |
|                                 |           |        |
|                                 |           |        |
|                                 |           |        |
|                                 |           |        |
|                                 |           |        |
| A 🕸                             | • ? Ø 🚯   |        |

Step 12 – Click on "Sign In"

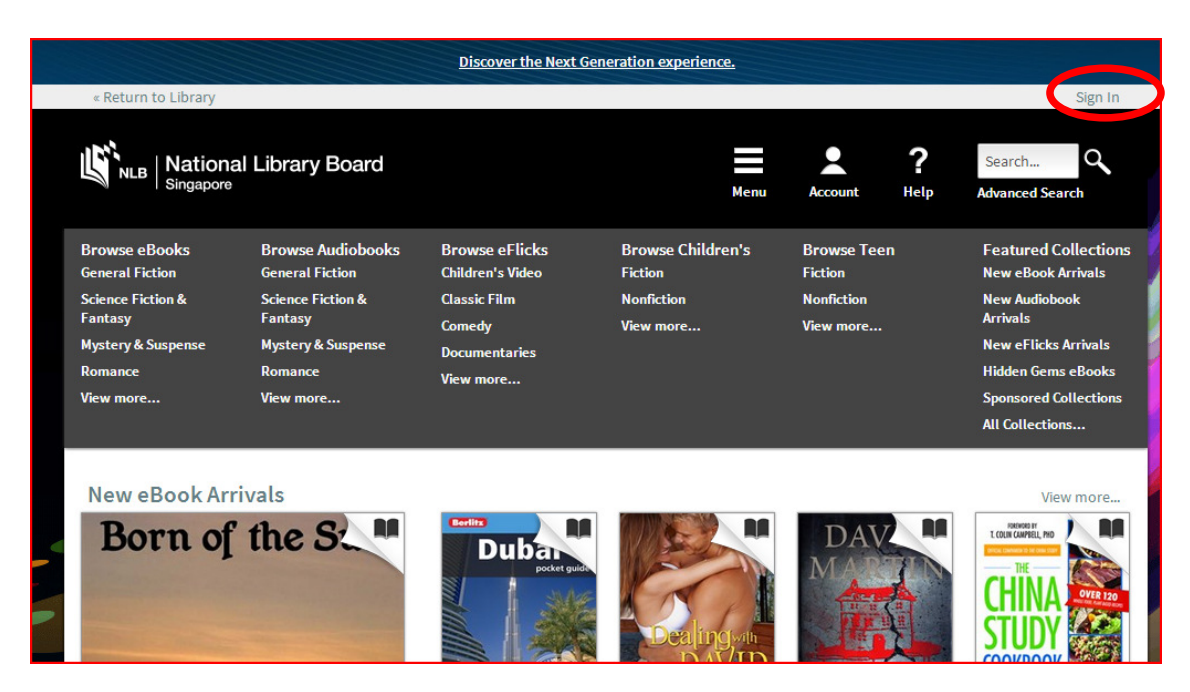

Step 13 – Select your login either by NLB Digital Account or NRIC / Membership ID

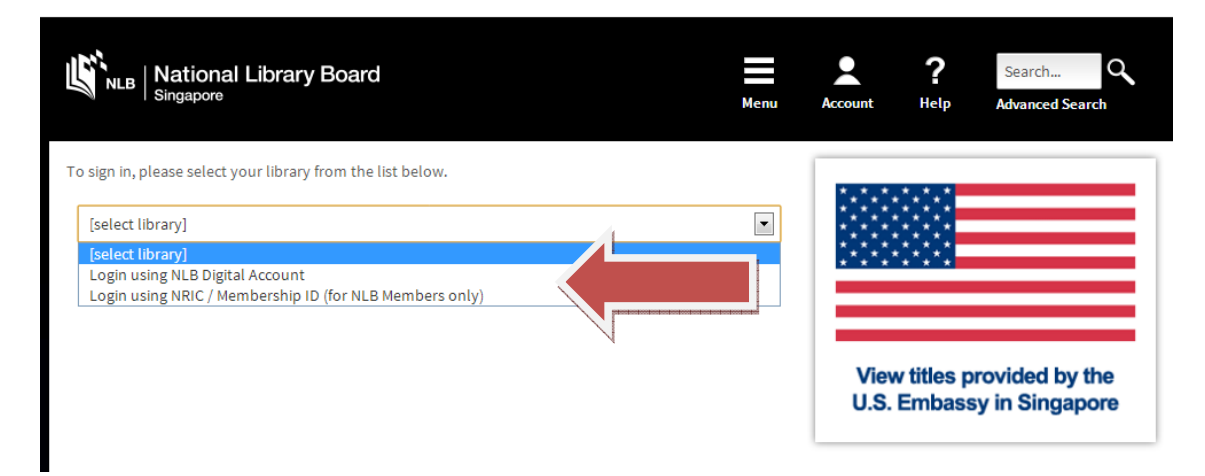

Step 14 – Search for the book that you which to borrow and click on "Borrow"

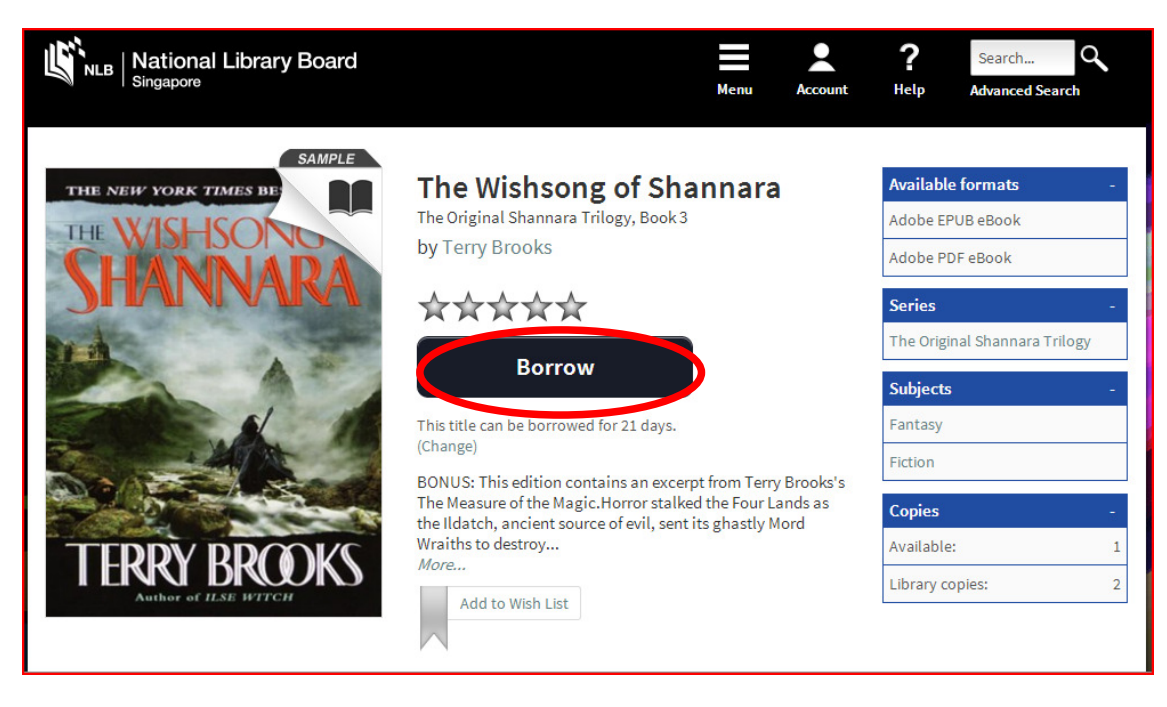

Step 15 - It will download the ebook to your bookshelf in "Overdrive" and you can start reading once download is complete. Loan period is for 21 days.

| IIII STARHU | JB 3G              | 2:59 PM           | 2          | 24% 🖾    |
|-------------|--------------------|-------------------|------------|----------|
| Edit        | 0                  | verDriv           | Get Bo     | ooks +   |
| THRY BROKS  | Terry Bro<br>The W | oks<br>Vishsong o | of Shannar | a<br>(+) |
|             |                    | N                 |            |          |
|             |                    |                   |            |          |
|             |                    |                   |            |          |
| R           | ecent              | Title             | Expiration |          |
|             | coon               | THUE              | Expiration |          |